Aug 22, 2018

# BSA-seq in Maize

G3: Genes Genomes Genetics

DOI

dx.doi.org/10.17504/protocols.io.qyedxte

Harry Klein<sup>1</sup>, Yuguo Xiao<sup>2</sup>, Phillip A. Conklin<sup>3</sup>, Rajanikanth Govindarajulu<sup>4</sup>, Jacob A. Kelly<sup>2</sup>, Michael J. Scanlon<sup>3</sup>, Clinton J. Whipple<sup>2</sup>, Madelaine Bartlett<sup>1</sup>

<sup>1</sup>University of Massachusetts at Amherst; <sup>2</sup>Brigham Young University; <sup>3</sup>Cornell University; <sup>4</sup>West Virginia University

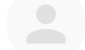

Harry Klein

# 

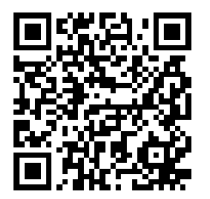

#### DOI: <u>dx.doi.org/10.17504/protocols.io.qyedxte</u>

#### External link: <u>https://doi.org/10.1534/g3.118.200499</u>

Protocol Citation: Harry Klein, Yuguo Xiao, Phillip A. Conklin, Rajanikanth Govindarajulu, Jacob A. Kelly, Michael J. Scanlon, Clinton J. Whipple, Madelaine Bartlett 2018. BSA-seq in Maize. protocols.io <u>https://dx.doi.org/10.17504/protocols.io.qyedxte</u>

#### Manuscript citation:

Klein H, Xiao Y, Conklin PA, Govindarajulu R, Kelly JA, Scanlon MJ, Whipple CJ, Bartlett M, Bulked-Segregant Analysis Coupled to Whole Genome Sequencing (BSA-Seq) for Rapid Gene Cloning in Maize. G3: Genes|Genomes|Genetics 8(11). doi: <u>10.1534/g3.118.200499</u>

License: This is an open access protocol distributed under the terms of the <u>Creative Commons Attribution License</u>, which permits unrestricted use, distribution, and reproduction in any medium, provided the original author and source are credited

Protocol status: Working

Created: June 13, 2018

Last Modified: August 22, 2018

Protocol Integer ID: 13030

# Abstract

In the past, identifying a gene of interest for a mutant phenotype in maize has proven to be a laborious process. Now, with the aid of next generation sequencing technology, the researcher can quickly identify the region containing a mutant gene and in some cases identify the causative lesion. In our BSA-seq protocol, we use the Galaxy platform for file processing and manipulation. This platform is intended to provide a user friendly experience, so that researchers of any level can clone maize genes. We start with raw sequencing reads from our F2 mapping population and end with plots of SNPs on each chromosome and a list of candidate SNPs. The Galaxy platform generates the files needed for plotting SNPs with the R package ggplot2 and for identifying candidate SNPs with SnpEff. Our protocol will guide the user step-by-step through the Galaxy platform, chromosome plotting, and SnpEff.

# Phase 1: Map your reads, generate a filtered pileup file, and a Varscan file

# 1 Upload data

1. <u>https://usegalaxy.org/</u> has its own uploading format, but it is limited to 2GB of data uploaded. Chances are, the data is much larger than 2GB, so use a FTP to upload your data. The maximum amount of memory available on the Galaxy server for a given user account is 250Gb. If very large sequencing files are being used, we recommend using another solution. We found that 250Gb was plenty of space to run our protocol, however, some files may need to be deleted to remain under the 250Gb limit. For mapping to B73, upload the reference genome downloaded from maizesequence.org.

2. We used CyberDuck, but there is a large list of free FTP uploaders to choose from. CyberDuck has an option to set the server, which means that it sets the location of where your data is going (Fig. 1). After connecting to Galaxy (https://galaxyproject.org/ftp-upload/), simply drag your raw sequencing files into the Cyberduck program and they will begin uploading.

| 📕 FTP (File Transfe | r Protocol)                                              | \$       |
|---------------------|----------------------------------------------------------|----------|
| Server:<br>URL:     | usegalaxy.org<br>ftp://youremail@umass.edu@usegalaxy.org | Port: 21 |
| Username:           | youremail@umass.edu                                      |          |
| Password:           | Password                                                 |          |
|                     | Anonymous Login                                          |          |
| SSH Private Key:    | None                                                     | ٥        |
| Add to Keychain     | ? Cancel                                                 | Connect  |

3. Once your FTP uploader has finished uploading the data, click the tab on Galaxy that says "choose FTP file" in Get Data>Upload File. In your instance, your data files should show and you can have them be uploaded to the history (Fig 2.).

# 2 Check the quality of your sequencing data

Check the quality of your sequencing data with FastQC. We use this step to assess our sequencing run and determine a good quality cutoff. Contaminant list and submodules are optional.

| FastQC Read Quality reports (Galaxy Version 0.72)                                                                 | & Versions       | - Option:  |
|----------------------------------------------------------------------------------------------------|------------------|------------|
| Short read data from your current history                                                                         |                  |            |
| 🗅 🙆 🗀 No fastq, fastq.gz, fastq.bz2, bam or sam dataset available.                                                |                  | -          |
| Contaminant list                                                                                                  |                  |            |
| D 🙆 🗁 Nothing selected                                                                                            |                  | -          |
| tab delimited file with 2 columns: name and sequence. For example: Illumina Small RNA RT<br>CAAGCAGAAGACGGCATACGA | Primer           |            |
| Submodule and Limit specifing file                                                                                |                  |            |
| D 🙆 🗁 Nothing selected                                                                                            |                  | -          |
| a file that specifies which submodules are to be executed (default=all) and also specifies the                    | e thresholds for | r the each |
| submodules warning parameter                                                                                      |                  |            |
| ✓ Execute                                                                                                    |                  |            |

# 3 Trim reads with Trimmomatic

Run Trimmomatic on your data. Typically, we trim reads with <20 Phred quality scores and use a sliding window of 4. This is the default setting for the Trimmomatic tool on Galaxy. Select your files and chug away.

| mmomatic flexible read trimming tool for Illumina NGS data (Galaxy Version 0.36.5) | 🚓 Versions 🔻 Opt |
|------------------------------------------------------------------------------------|------------------|
| gle-end or paired-end reads?                                                       |                  |
| ired-end (two separate input files)                                                |                  |
| nput FASTQ file (R1/first of pair)                                                 |                  |
| 🗅 🙆 🗅 No fastqsanger or fastqsanger.gz dataset available.                          |                  |
| nput FASTQ file (R2/second of pair)                                                |                  |
| 🗅 🙆 🗅 No fastqsanger or fastqsanger.gz dataset available.                          |                  |
| form initial ILLUMINACLIP step?                                                    |                  |
| es No                                                                              |                  |
| t adapter and other illumina-specific sequences from the read                      |                  |
| mmomatic Operation                                                                 |                  |
| Trimmomatic Operation                                                              |                  |
| elect Trimmomatic operation to perform                                             |                  |
| Sliding window trimming (SLIDINGWINDOW)                                            |                  |
| Number of bases to average across                                                  |                  |
| 4                                                                                  |                  |
| Average quality required                                                           |                  |
| 20                                                                                 |                  |
|                                                                                    |                  |
| Insert Trimmomatic Operation                                                       |                  |
| é Everute                                                                          |                  |
|                                                                                    |                  |

# 4 Check the format of your sequencing files (Optional step depending on the aligner used)

If you map your sequencing data using Bowtie2, it requires your data to be in the *fastqsanger format*. In some instances, the format of the original sequencing data is in the fastq format, which means that it needs to be changed in order for <u>https://usegalaxy.org/</u> to recognize and align data. Use the program FASTQ Groomer to convert your files.

| FASTQ Groomer convert between various FASTQ quality formats (Galaxy Version 1.1.1) | & Versions | - Option: |
|------------------------------------------------------------------------------------|------------|-----------|
| File to groom                                                                      |            |           |
| 🗅 🕲 🗀 No fastq, fastq.gz or fastq.bz2 dataset available.                           |            | -         |
| Input FASTQ quality scores type                                                    |            |           |
| Sanger & Illumina 1.8+                                                             |            | -         |
| Advanced Options                                                                   |            |           |
| Hide Advanced Options                                                              |            | -         |
| ✓ Execute                                                                          |            |           |

## 5 **Optional step: Concatenate multiple datasets**

Use 'cat' to merge multiple sequencing files into one file. Often, sequencing files will be broken up by the Illumina machines.

| Concatenat             | e datasets tail-to-head (cat) (Galaxy Version 0.1.0) | - Option |
|------------------------|------------------------------------------------------|----------|
| Datasets to            | concatenate                                          |          |
| 2 D                    | No txt dataset collection available.                 |          |
| Dataset<br>+ Insert Da | e                                                    |          |

## 6 Map your reads

We used Bowtie2 to map reads to version 4 of the B73 reference genome. Select paired end or single end reads. Build a genome from your history and select the B73 reference genome. All other options are optional. Typically this step takes 4-24 hours depending on how big your sequencing data files are.

| Bowtie2 - map reads against reference genome (Galaxy Version 2.3.4.2)                                   | Versions          | ▼ Option  |
|----------------------------------------------------------------------------------------------------|-------------------|-----------|
| Is this single or paired library                                                                        |                   |           |
| Paired-end                                                                                              |                   |           |
| FASTA/Q file #1                                                                                         |                   |           |
| 🗅 🖉 🗅 No fastqsanger, fastqsanger.gz, fastqsanger.bz2 or fasta dataset collection available.            |                   |           |
| A This is a batch mode input field. Separate jobs will be triggered for each dataset se                 | ection.           |           |
| Must be of datatype "fastqsanger"or "fasta"                                                             |                   |           |
| FASTA/Q file #2                                                                                         |                   |           |
| 🗅 🖉 🗅 No fastqsanger, fastqsanger.gz, fastqsanger.bz2 or fasta dataset collection available.            |                   |           |
| 🚠 This is a batch mode input field. Separate jobs will be triggered for each dataset se                 | ection.           |           |
| Must be of datatype "fastqsanger"or "fasta"                                                             |                   |           |
| write unaligned reads (in fastq format) to separate file(s)                                             |                   |           |
| Yes NO                                                                                                  | a fee entrol on   | a da      |
| un/un-conc (possibly with -g2 or -b22), This triggersun parameter for single reads andun-con            | ic for paired rea | aus       |
| write aligned reads (in fastq format) to separate file(s)                                               |                   |           |
| Yes NO                                                                                                  | an anticad conde  |           |
| al/al-conc (possibly with -gz or -bz2); This triggersal parameter for single reads andal-conc f         | or paired reads   |           |
| bo you want to set paired-end options?                                                                  |                   |           |
| No                                                                                                    |                   |           |
| See "Alignment Options" section of Help below for information                                           |                   |           |
| Will you select a reference genome from your history or use a built-in index?                           |                   |           |
| Use a genome from the history and build index                                                           |                   |           |
| Built-ins were indexed using default options. See 'Indexes' section of help below                       |                   |           |
| Select reference genome                                                                                 |                   |           |
| 🗋 🕲 🗀 755: Zea_mays.AGPv4.dna.toplevel.fa.gz                                                            |                   |           |
| Set read groups information?                                                                            |                   |           |
| Do not set                                                                                              |                   |           |
| Specifying read group information can greatly simplify your downstream analyses by allowing combining m | ultiple datasets  | i.        |
| Select analysis mode                                                                                    |                   |           |
| 1: Default setting only                                                                                 |                   |           |
| Do you want to use presets?                                                                             |                   |           |
| O No. just use defaults                                                                                 |                   |           |
| Overy fast end-to-end (very-fast)                                                                       |                   |           |
| ○Fast end-to-end (fast)                                                                                 |                   |           |
| O Sensitive end-to-end (sensitive)                                                                      |                   |           |
| Over sensitive end-to-end (very-sensitive)                                                              |                   |           |
| O Fast local (very-fast-local)                                                                          |                   |           |
| O Sensitive local (sensitive-local)                                                                     |                   |           |
| OVery sensitive local (very-sensitive-local)                                                            |                   |           |
| Allow selecting among several preset parameter settings. Choosing between these will result in dramatic | changes in runt   | time. See |
| help below to understand effects of these presets.                                                      |                   |           |
| Do you want to tweak SAM/BAM Options?                                                                   |                   |           |
| No                                                                                                    |                   |           |
| See "Output Options" section of Help below for information                                              |                   |           |
| Save the bowtie2 mapping statistics to the history                                                      |                   |           |
| Yes No                                                                                                  |                   |           |
| Job Resource Parameters                                                                                 |                   |           |
| Use default job resource parameters                                                                     |                   |           |
|                                                                                                    |                   |           |
| ✓ Execute                                                                                               |                   |           |
|                                                                                                    |                   |           |

# 7 Calculate coverage from your data

Run Samtools Flagstat on your alignment file. The flagstat results will tell you how many reads mapped to the reference genome, handy for calculating sequencing coverage.

| Flagstat tabulate descriptive stats for BAM datset (Galaxy Version 2.0) | 🚓 Versions 💌 | Option |
|-------------------------------------------------------------------------|--------------|--------|
| BAM File to Convert                                                     |              |        |
| 🗅 🖄 🗀 No bam dataset available.                                         |              |        |
| ✓ Execute                                                               |              |        |

# 8 Call variants from your alignment

Run Samtools Mpileup, choose your genome from your history, choose Do not perform genotype likelihood computation (output pileup), and output base positions on reads.

| MPileup multi-way pileup of variants (Galaxy Version 2.1.3)    | 🚷 Versions | - Option |
|----------------------------------------------------------------|------------|----------|
| Choose the source for the reference genome                     |            |          |
| Use a genome from the history                                  |            |          |
| BAM file(s)                                                    |            |          |
| No bam dataset available.                                      |            |          |
| Using reference genome                                         |            |          |
| 🗅 🖄 🗀 (755: Zea_mays.AGPv4.dna.toplevel.fa.gz                  |            |          |
| Genotype Likelihood Computation                                |            |          |
| Do not perform genotype likelihood computation (output pileup) |            |          |
| Output base positions on reads<br>Yes No                       |            |          |
| (output-BP)                                                    |            |          |
| Output mapping quality                                         |            |          |
| Yes No                                                         |            |          |
| (output-MQ)                                                    |            |          |
| Set advanced options                                           |            |          |
| Basic                                                          |            |          |
|                                                                |            |          |
| ✓ Execute                                                      |            |          |
|                                                                |            |          |

## 9 **Filter your Mpileup file**

Use Samtools filter pileup plugin to filter SNPs on coverage. Assign a coverage cutoff based on the average cutoff of your data. If you have low average coverage (<15) call all reads with coverage >2. Reads with a coverage of 1 can be sequencing error, so a coverage of 2 can give you more confidence. For high coverage data (>15X), a coverage cutoff of 8 should be sufficient. Additionally, print total number of differences.

| Filter pileup on coverage and SNPs (Galaxy Version 1.0.2)        | tion |
|------------------------------------------------------------------|------|
| Select dataset                                                   |      |
| 🗅 🕲 🗀 771: MPileup on data 755 and data 770                      |      |
| which contains                                                   |      |
| Pileup with six columns (simple)                                 | •    |
| See "Types of pileup datasets" below for examples                |      |
| Do not consider read bases with quality lower than               |      |
| 20                                                               |      |
| No variants with quality below this value will be reported       |      |
| Do not report positions with coverage lower than                 |      |
| 2                                                                |      |
| Pileup lines with coverage lower than this value will be skipped |      |
| Only report variants?                                            |      |
| Yes                                                              | •    |
| See "Examples 1 and 2" below for explanation                     |      |
| Convert coordinates to intervals?                                |      |
| No                                                               | -    |
| See "Output format" below for explanation                        |      |
| Print total number of differences?                               |      |
| Yes                                                              |      |
| See "Example 3" below for explanation                            |      |
| Print quality and base string?                                   |      |
| Yes                                                              | -    |
| See "Example 4" below for explanation                            |      |
| ✓ Execute                                                        |      |

## 10 Generate a Varscan SNP and Indel vcf file from your Mpileup file

Use the Varscan plugin to filter SNPs on coverage and output SNPs in vcf format. These Varscan files contain the same SNP positions as the filtered pileup file, but they are in vcf format. The vcf format is necessary for input into SnpEff (candidate SNP identification) later on. Run Varscan with a coverage cutoff of 2 for low coverage data (<10) and 8 for high coverage data (>15). We also typically set the minimum frequency to call a

homozygote to 0.99 as that provides a stringest cutoff for allele frequency and aids in calling homozygous SNPs later on.

Additionally, output a Varscan file calling indels. This file will be useful for verifying your mapping region and further fine mapping using large indels (>=10bp) as markers.

| Varscan for variant detection (Galaxy Version 0.1)                       | - Option: |
|--------------------------------------------------------------------------|-----------|
| Pileup dataset                                                           |           |
| 🖸 🕫 🗀 771: MPileup on data 755 and data 770                              | -         |
| Analysis type                                                            |           |
| single nucleotide variation                                              | -         |
| Minimum read depth                                                       |           |
| 2                                                                        |           |
| Minimum depth at a position to make a call                               |           |
| Minimum supporting reads                                                 |           |
| 2                                                                        |           |
| Minimum supporting reads at a position to make a call                    |           |
| Minimum base quality at a position to count a read                       |           |
| 15                                                                       |           |
| Minimum variant allele frequency threshold                               |           |
| 0.01                                                                     |           |
| Minimum frequency to call homozygote                                     |           |
|                                                                          |           |
|                                                                          |           |
| p-value threshold for calling variants                                   |           |
| 0.99                                                                     |           |
| Ignore variants with >90% support on one strand                          |           |
| no                                                                       | -         |
| sample_names                                                             |           |
|                                                                          |           |
| Separate sample names by comma; leave blank to use default sample names. |           |
| ✓ Execute                                                                |           |

| Varscan for  | variant detection (Galaxy Version 0.1)                                                                                                    | - Option |
|--------------|----------------------------------------------------------------------------------------------------|----------|
| Pileup datas | set                                                                                                    |          |
| 000          | 771: MPileup on data 755 and data 770                                                                                                    | •        |
| Analysis typ | be and a second second s |          |
| insertions a | nd deletions                                                                                                    | •        |
| Minimum re   | ad depth                                                                                                    |          |
| 2            |                                                                                                    |          |
| Minimum de   | <br>pth at a position to make a call                                                                                                    |          |
| Minimum su   | ipporting reads                                                                                                    |          |
| 2            |                                                                                                    |          |
| Minimum su   | <br>pporting reads at a position to make a call                                                                                                    |          |
| Minimum ba   | ase quality at a position to count a read                                                                                                    |          |
| 15           | ]                                                                                                    |          |
| Minimum va   | wight allele frequency threshold                                                                                                    |          |
| Minimum va   |                                                                                                    |          |
| 0.01         |                                                                                                    |          |
| Minimum fro  | equency to call homozygote                                                                                                    |          |
| 0.99         |                                                                                                    | [        |
| p-value thre | eshold for calling variants                                                                                                    |          |
| 0.99         |                                                                                                    |          |
|              |                                                                                                    |          |
| ignore varia | ints with >90% support on one strand                                                                                                    |          |
|              |                                                                                                    | <b>`</b> |
| sample_nam   | les                                                                                                    |          |
|              |                                                                                                    |          |
| Separate sam | nple names by comma; leave blank to use default sample names.                                                                                                    |          |
| ✓ Execute    |                                                                                                    |          |
|              | -                                                                                                    |          |

# Phase 2: Plot homozygous SNPs in the filtered pileup file

# 11 Phase 2 Overview

To plot homozygous SNPs in our filtered pileup file, we use the R packages dplyr and ggplot2 in R studio. Before plotting, we first change the format of our filtered pileup file to make it easy to manipulate in R studio. Then we use dplyr to remove background SNPs in the data. And finally, we plot our data as binned homozygous SNPs along each chromosome.

# 12 Change format of the filtered pileup file before importing into R

1. In a terminal or command prompt, change your working directory to the directory with your filtered pileup file.

cd working\_directory

2. Extract chromosomes from the filtered pileup file and divide the total number of deviants by the quality adjusted coverage (output to new column in the file) to get your allele frequency (f\_variant). This step and all following steps will need the line of code run for each chromosome.

awk '{if (\$1== Chromosome number e.g. 1) print \$0}' filtered.pileup | awk '{\$14=\$13/\$12; print \$0}' > chr1.freq.pileup

3. Filter for f\_variant >0.5, to filter SNP variants that are not homozygous awk '{if(\$14>0.5)print\$0}' chr1.freq.pileup > chr1\_0.5.pileup

4. Print position, ref, alternate, fvariant, coverage from pileup chr file awk '{print\$2' '\$3' '\$5' '\$14' '\$11}' chr1\_0.5.pileup > chr1\_filter.pileup

5. Convert tttt..ttTT and AaaAA..,, and GGgg..,, and CcccC..,, in 2nd column to T,A,G,C awk '\$3~/[Aa]/{\$3="A"} \$3~/[Tt]/{\$3="T"} \$3~/[Gg]/{\$3="G"} \$3~/[Cc]/{\$3="C"} 1' chr1\_filter1.pileup > chr1\_filter2.pileup

Optional step 5a: Code to extract only EMS variants, may be needed if a clear mapping region is not identified.

awk '{if (\$2=="C" && \$3~/[Tt]/) print \$0; else if (\$2=="G" && \$3~/[Aa]/) print \$0 }' chr1\_filter.pileup > chr1\_filter2.pileup

Optional step 5b: Convert tttt..ttTT and AaaAA..,, in 2nd column to T and A awk '\$3~/[Aa]/{\$3='A'} \$3~/[Tt]/{\$3='T'} 1' chr1\_filter2.pileup > chr1\_filter3.pileup

6. Covert to .csv awk '{print\$1','\$2','\$3','\$4','\$5}' chr1\_filter3.pileup > chr1\_EMS.csv

7. Add a header to your csv by first creating this csv header in a text editor and then copying into your working directory: position,ref,alt,f\_variant,coverage \n cat header.csv chr1.csv > chr1\_final.csv

# 13 Load R packages dplyr and ggplot2

Start up R studio and begin a new R script:

install.packages('dplyr') library(dplyr) library(ggplot2)

## 14 Read your files into R studio (All commands are run the same for each chromosome)

chr1\_final ← read.csv('path to chr1\_final.csv')

If you have files with SNP positions from the WT background or from the maize Hapmap, read these in also.

WT\_chr1 ← read.table('path to WT\_chr1') Hapmap\_chr1 ← read.table('path to Hapmap\_chr1')

If these files are a single column of positions, then you can simply add a header with:  $colnames(WT_chr1) \leftarrow c("position")$ 

The "position" header is essential for later steps.

## 15 **Optional step: Filter for coverage +- 1SD of the mean**

chr1\_coverage100 ← filter(chr1\_180502, coverage<=100)
chr1\_summary ← summarise(chr1\_coverage100,mean=mean(coverage),
sd=sd(coverage))
chr1\_filtercov ← filter(chr1\_coverage100, coverage>="lowerlimit" &
coverage<="upperlimit")</pre>

## 16 **Remove background SNPs**

chr1\_final\_NoWT  $\leftarrow$  anti\_join(chr1\_final, WT\_chr1, by='position') chr1\_final\_NoWTHapmap  $\leftarrow$  anti\_join(chr1\_final\_NoWT, Hapmap\_chr1, by='position')

## 17 **Plot homozygous SNPs with ggplot2**

Initial plot to figure out which chromosome has the most SNPs.

ggplot(subset(chr1\_final\_NoWTHapmap, f\_variant>=0.99), aes(x=position)) +
geom\_histogram(binwidth=1000000) + expand\_limits(y=c(0,chr1\_final\_NoWTHapmap))
+scale\_x\_continuous(breaks = round(seq(min(0),
max(chr1\_final\_NoWTHapmap\$position), by=20000000), 10000000)) +theme(axis.text.x
= element\_text(angle = 70, hjust = 1)) + theme\_bw()

Adjust the y-axis for the chromosome with the highest amount of SNPs (Varies from data to data).

ggplot(subset(chr1\_final\_NoWTHapmap, f\_variant>=0.99), aes(x=position)) +
geom\_histogram(binwidth=1000000) + expand\_limits(y=c(0,1000))
+scale\_x\_continuous(breaks = round(seq(min(0),

max(chr1\_final\_NoWTHapmap\$position), by=20000000), 10000000)) +theme(axis.text.x = element\_text(angle = 70, hjust = 1)) + theme\_bw()

The mapping region will be a region of abundant SNPs in your data.

## 18 **Optional step: Confirm mapping region and narrow down candidate SNPs**

Once a mapping region has been identified from your plotting, you can use the Varscan indel file to design markers and verify your mapping region. Additionally, if there are several candidate SNPs in your interval, you can use these markers to narrow down the mapping interval.

1. Extract the mapping region

awk '{if(\$2>=40000000 && \$2<=70000000)print\$0}' chr1\_varscan.vcf > chr1\_mapping\_region.vcf

2. Call homozygous Indels

grep HOM=1 chr1\_mapping\_region.vcf > chr1\_mapping\_region\_HOM.vcf

Pick indels that are >=10bp for best results. Design primers over the indel, perform PCR, and run the product on a 3.5% agarose gel. Differences in band size will indicate the genetic background at that indel.

# Phase 3: Candidate SNP identification with SnpEff

## **19 Processing the Varscan file for input into SnpEff**

We ran these commands on a high performance computing cluster. Regular expression commands can take a long time if they are run locally.

1. Divide Varscan by chromosome awk '{if(\$1=="Chromosome number")print\$0}' Varscan.vcf > chr1.vcf

2. Extract mapping region (vns here)
awk '{if(\$2>=40000000 && \$2<=70000000)print\$0}' chr1.vcf >
chr1\_mapping\_region.vcf

3. Remove background SNPs (Hapmap and WT) (analyzed on MGHPCC) bsub -o chr1\_mapping\_region\_NoWT.vcf -e background.err -n 1 -R rusage[mem=4096] -W 120 -q short grep -wvFf background\_SNPs.txt chr1\_mapping\_region.vcf Alternatively use: awk 'FNR==NR {hash[\$0]; next} !(\$2 in hash)' Hapmap\_chr1.txt chr1\_mapping\_region.vcf > chr1\_NoHapmap.vcf

4. Filter for EMS variants awk '{if (\$4=='C' && \$5=='T') print \$0; else if (\$4=='G' && \$5=='A') print \$0 }' chr1\_NoHapmap.vcf > chr1\_NoHapmap\_EMS.vcf

## 20 **Run SnpEff on your filtered EMS SNPs**

You can build a database in SnpEff for version 4 of the maize genome using instructions from the manual (http://snpeff.sourceforge.net/SnpEff\_manual.html). Once your database is built, navigate to the SnpEff folder, move your filtered EMS SNP file there, and run the following:

java -jar snpEff.jar Zmv4 chr1\_NoHapmap\_EMS.vcf

We submitted this command to our computing cluster with additional flags.

bsub -o vns\_SNPeff.vcf -e vns\_SNPeff.err -n 4 -R rusage[mem=4096] -W 120 -q short

bsub = command to submit a job

- -o = output file
- -e = error log file
- -n = number of computing cores
- -R = amount of memory per core
- -W = run for a max of 120 minutes
- -q = submit to short queue

# 21 **Filter your SnpEff file**

1. Filter for Moderate effect SNPs grep MODERATE vns\_SNPeff.vcf > MODERATE.vcf

2. Filter for High effect SNPs grep HIGH vns\_SNPeff.vcf > HIGH.vcf

3. Filter for homozygous SNPs in both your Moderate and High effect files. grep HOM=1 MODERATE.vcf > MODERATE\_HOM.vcf grep HOM=1 HIGH.vcf > HIGH\_HOM.vcf

# 22 Annotate Moderate and High effect genes

Download the version 4 gene annotations from maizesequence.org (ftp://ftp.gramene.org/pub/gramene/CURRENT\_RELEASE/gff3/zea\_mays/gene\_function).

Use this file and your Moderate and High effect vcf to annotate your genes.

First, extract gene IDs from your Moderate and High effect vcf files

1. Cut out "gene:Zm" from your vcf

awk -F'|' '{print\$5}' MODERATE.vcf > MODERATE\_filter1.vcf

2. Remove 'gene:'

awk -F':' '{print\$2}' MODERATE\_filter1.vcf > MODERATE\_gene\_IDs.txt

Then extract your Moderate IDs from the annotation file.

grep -wf MODERATE\_gene\_IDs.txt B73v4.gene\_function.txt

## 23 **Optional step: Use Provean to assess Moderate SNPs**

You can use Provean to determine if a Moderate SNP is likely to be deleterious (http://provean.jcvi.org/seq\_submit.php). The accuracy of Provean is about 77.9% and may miss your candidate SNP. Additionally, Provean is low throughput for non-human genomes, so for large numbers of Moderate SNPs an alternative program or narrowing down the mapping interval may be more successful for candidate SNP identification.